## บันทึกการแลกเปลี่ยนเรียนรู้ (KM) ของชุมชนนักปฏิบัติห้องสมุด (Library COP) วันจันทร์ที่ 8 มีนาคม 2564

โดย นางสาวรัตดา พุทธะศรีเมือง

## <u>การย้าย item ไประเบียนอื่น (Walai 3.0)</u>

1. สืบค้นระเบียนบรรณานุกรมที่ต้องการย้าย

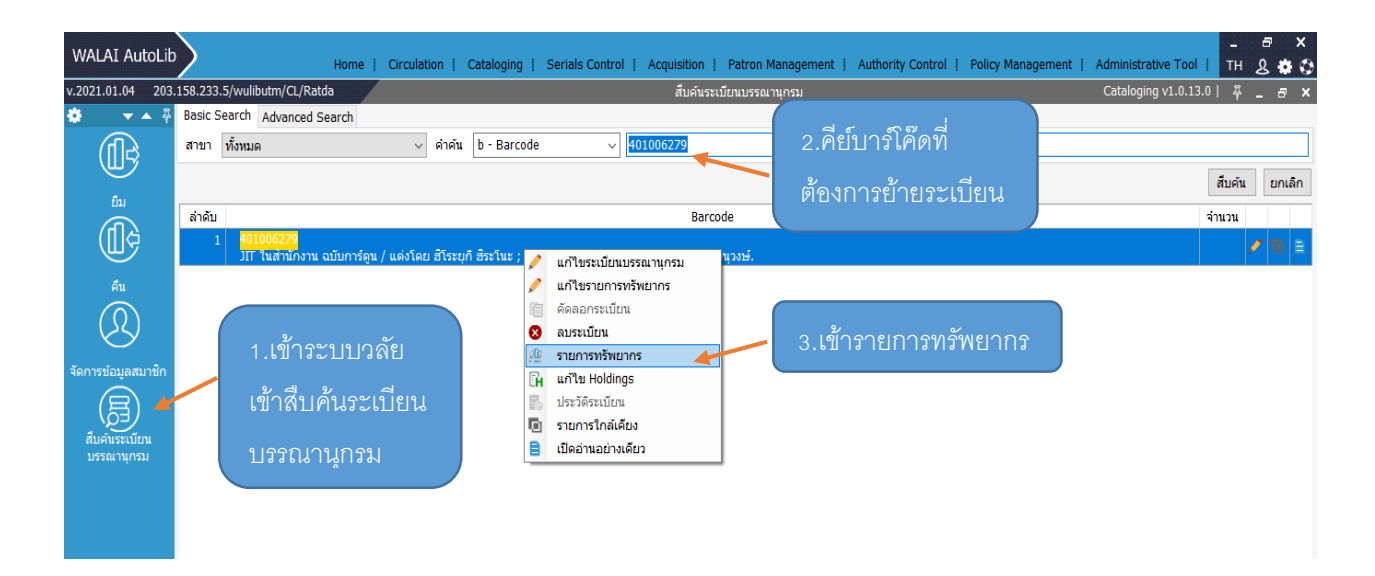

2. เมื่อค้นพบบารโค๊ดที่ต้องการย้ายให้กดติ๊กด้านหน้าช่องสี่เหลี่ยมแล้วคลิกที่ไอคอนย้ายระเบียน

|                   | 2.คลิกย้ายระเบียน   ติม D b00050216   ชื่อเรื่อง มิโ ในสำนักงาน สมับการ์ตูน / แต่งโดย อีโระยุก อิระโนะ ; แปลและเรียมเรียงโดย มัณฑิต ประดิษฐานุรงษ์.   ชื่อผู้แต่ง อิระโนะ, อีโรยุก   รายการพรัพยากร กระเมียนบรรณานุกรม 1. ติ๊กเครื่องหมายถูกหน้าช่องสี่เหลี่ยมของบาร์โค๊ด   ที่ต้องการย้าย ที่ต้องการย้าย |           |              |                    |         |         |                      |                        |                               |   |          |   |
|-------------------|----------------------------------------------------------------------------------------------------|-----------|--------------|--------------------|---------|---------|----------------------|------------------------|-------------------------------|---|----------|---|
| (22)              |                                                                                                    | ItemID    | รพัฒบาร์โค๊ด | เลขเรียก           | ເລ່ມທີ່ | ฉบับที่ | คอคเล็คชั่น          | สถานที่จัดเก็บ         | สถานะ                         |   |          |   |
| จัดการข้อมลสมาชิก |                                                                                                    | .00006454 | 401006279    | 658.4093 ฮ<br>465จ |         |         | หนังสือทั่วไปภาษาไทย | ห้องสมุดเทเวศร์        | Available                     |   | 1        | 8 |
| Ŕ                 |                                                                                                    | i00006455 | 401006280    | 658.4093 ฮ<br>465จ |         | 2       | หนังสือทั่วไปภาษาไทย | ท้องสมุดเทเวศร์        | Available                     | 0 | 1        | 8 |
| สืบคันระเบียน     |                                                                                                    | i00006456 | 41004148     | 658.4093 ฮ<br>465จ |         | 3       | หนังสือทั่วไปภาษาไทย | ห้องสมุดเทเวศร์        | Donated to<br>other agencies. | 0 | 1        | 8 |
| บรรณานุกรม        |                                                                                                    | i00110007 | 101027556    | 658.4093 ฮ<br>465จ |         | 1       | หนังสือทั่วไปภาษาไทย | ห้องสมุดพณิชยการพระนคร | Donated to<br>other agencies. | 0 | 1        | 8 |
|                   |                                                                                                    | i00109708 | 101027400    | 658.4093 ฮ<br>465จ |         | 2       | หนังสือทั่วไปภาษาไทย | ห้องสมุดพณิชยการพระนคร | Donated to<br>other agencies. | 0 | <i>,</i> | 8 |
|                   |                                                                                                    | i00110443 | 27734        | 658.4093 ฮ<br>465จ |         | 3       | หนังสือทั่วไปภาษาไทย | ท้องสมุดพณิชยการพระนคร | Donated to<br>other agencies. | 0 | <i>•</i> | 8 |
|                   |                                                                                                    | i00109439 | 101026307    | 658.4093 ฮ<br>465จ |         | 4       | หนังสือทั่วไปภาษาไทย | ท้องสมุดพณิชยการพระนคร | Donated to<br>other agencies. | 0 | <i>i</i> | 8 |
|                   |                                                                                                    | i00110474 | 27727        | 658.4093 ฮ<br>465จ |         | 5       | หนังสือทั่วไปภาษาไทย | ท้องสมุดพณิชยการพระนคร | Donated to<br>other agencies. | 0 | 1        | 8 |
|                   |                                                                                                    | i00110570 | 101028414    | 658.4093 ฮ<br>465จ |         | 6       | หนังสือทั่วไปภาษาไทย | ท้องสมุดพณิชยการพระนคร | Donated to<br>other agencies. | 0 | ø        | 8 |
|                   |                                                                                                    | i00114318 | 101032114    | 658.4093 ฮ<br>465จ |         | 7       | หนังสือทั่วไปภาษาไทย | ท้องสมุดพณิชยการพระนคร | Donated to other agencies.    | 0 | 1        | 8 |

## 3. คีย์ระเบียนบรรณานุกรม (Bib ID) ที่ต้องการย้าย→ กด OK

|                                     | Bib ID b00050216<br>ชื่อเรื่อง JIT ในสำนักงาน ฉบับการ์ตูน / แต่งโดย ฮิโระบุกี ฮิระโนะ ; แปลและเรียบเรียงโดย บัณฑิต ประดิษฐานุวงษ์.<br>ชื่อผู้แต่ง ฮิระโนะ, ฮิโระบุกี |         |                  |                    |         |      |                              |                      |                |                     |               |   |   |   |
|-------------------------------------|----------------------------------------------------------------------------------------------------|---------|------------------|--------------------|---------|------|------------------------------|----------------------|----------------|---------------------|---------------|---|---|---|
| Éu                                  | รายการท                                                                                                    | รัพยากร | ที่ต้องการย้ายไป | STING<br>STING     |         |      |                              |                      |                |                     |               |   |   |   |
| ดื่น                                |                                                                                                    |         |                  |                    |         |      |                              |                      |                |                     |               |   |   |   |
| (52)                                | It It                                                                                                    | emID    | รหัสบาร์โค็ด     | เลขเรียก           | เล่มที่ | ລນັນ | เที่ คอคเล็คชั่น             |                      | สถานที่จัดเก็บ | สถาน                | :             |   |   |   |
| จัดการข้อมูลสมาชิก<br>ตับคันระเบียน | 🗹 i00                                                                                                    | 006454  | 401006279        | 658.4093 ฮ<br>465จ |         | 1    | Cataloging                   | ×                    |                | Available           |               | Ð | 0 | 8 |
|                                     | 🗌 i00                                                                                                    | 006455  | 401006280        | 658.4093 ฮ<br>465จ |         | 2    | โปรดระบุหมายเลขระ บียยนบรรณา | пилям ОК             |                | Available           |               | 0 | / | 8 |
|                                     | i00                                                                                                    | 006456  | 41004148         | 658.4093 ฮ<br>465จ |         | 3    |                              | Cancel               |                | Donated<br>other ag | to<br>encies. | 0 | 1 | 8 |
| บรรณานุกรม                          | i00                                                                                                    | 110007  | 101027556        | 658.4093 ฮ<br>465จ |         | 1    | b00104963                    |                      | 2.กด OK        | Donated<br>other ag | to<br>encies. | 0 |   | 8 |
|                                     | i00                                                                                                    | 109708  | 101027400        | 658.4093 ฮ<br>465จ |         | 2    | หนังสือทั่วไปภาษาไทย         | ห้องสมุดพณิชยการพระน | as             | Donated<br>other ag | to<br>encies. | 0 |   | 8 |
|                                     | i00                                                                                                    | 110443  | 27734            | 658.4093 ฮ<br>465จ |         | 3    | หนังสือทั่วไปภาษาไทย         | ห้องสมุดพณิชยการพระน | ลร             | Donated<br>other ag | to<br>encies. | 0 | / | 8 |
|                                     | i00                                                                                                    | 109439  | 101026307        | 658.4093 ฮ<br>465จ |         | 4    | หนังสือทั่วไปภาษาไทย         | ห้องสมุดพณิชยการพระน | as             | Donated<br>other ag | to<br>encies. | 0 | 1 | 8 |
|                                     | i00                                                                                                    | 110474  | 27727            | 658.4093 ਡ<br>465ਙ |         | 5    | หนังสือทั่วไปภาษาไทย         | ห้องสมุดพณิชยการพระน | ลร             | Donated<br>other ag | to<br>encies. | Ð |   | 8 |
|                                     | 🗌 i00                                                                                                    | 110570  | 101028414        | 658.4093 ฮ<br>465จ |         | 6    | หนังสือทั่วไปภาษาไทย         | ห้องสมุดพณิชยการพระน | ลร             | Donated<br>other ag | to<br>encies. | 0 |   | 8 |
|                                     | 🗌 i00                                                                                                    | 114318  | 101032114        | 658.4093 ฮ<br>465จ |         | 7    | หนังสือทั่วไปภาษาไทย         | ห้องสมุดพณิชยการพระน | ลร             | Donated<br>other ag | to<br>encies. | Ð |   | 8 |

## 4. จะปรากฏไอคอนถามว่าต้องการย้ายระเบียนนี้ใช่หรือไม่ กด Yes

|                                     | 주 E<br>5 | ib ID b00050216<br>ในชื่อง JIT ในสำนักงาน ฉบับการ์ตูน / แต่งโดย ฮิโระยุศิ ฮิระโนะ ; แปลและเรียบเรียงโดย บัณฑิต ประศิษฐานุวงษ์.<br>โดยู่แต่ง ฮิระโนะ, ฮิโระยุศิ |                 |                    |         |         |                                               |                                |                |                               |       |              |   |
|-------------------------------------|----------|----------------------------------------------------------------------------------------------------|-----------------|--------------------|---------|---------|-----------------------------------------------|--------------------------------|----------------|-------------------------------|-------|--------------|---|
|                                     | •        | ายการทรัพยากร                                                                                                    | ระเบียนบรรณานุก | รม                 |         |         |                                               |                                |                |                               | P**** | <u>19</u> 83 | ▲ |
| คืน                                 |          | 🔁 🐻 📑                                                                                                    | ยน              |                    |         |         |                                               |                                |                |                               |       |              |   |
| $(\mathcal{S}\mathcal{L})$          |          | ItemID                                                                                                    | รหัสบาร์โค๊ด    | เลขเรียก           | ເລ່ມທີ່ | ฉบับที่ | ดอดเล็ดชั่น                                   |                                | สถานที่จัดเก็บ | สถานะ                         |       |              |   |
| จัดการข้อมูลสมาชิก<br>อีบคันระเบียน | n        | ☑ i00006454                                                                                                    | 401006279       | 658.4093 ਡ<br>465ਙ |         | 1       | หนังสือทั่วไปภาษาไทย                          | ห้องสมุดเทเวศร์                |                | Available                     | Ð     | ø            | 8 |
|                                     |          | i00006455                                                                                                    | 401006280       | 658.4093 ฮ<br>465จ |         | 2       |                                               |                                |                | Available                     | 0     | 1            | 8 |
|                                     |          | i00006456                                                                                                    | 41004148        | 658.4093 ฮ<br>465จ |         | 3 ?     | คุณต้องการข้ายระเบียนหร้พยากรล่าน7<br>หรือไม่ | ณ 1 รายการ ไปยัง b00104963 โซ่ |                | Donated to<br>other agencies. | 0     | 1            | 8 |
| บรรณานุกรม                          |          | i00110007                                                                                                    | 101027556       | 658.4093 ฮ<br>465จ |         | 1       |                                               |                                |                | Donated to<br>other agencies. | 0     | 1            | 8 |
|                                     |          | i00109708                                                                                                    | 101027400       | 658.4093 ฮ<br>465จ |         | 2       |                                               | Yes No                         |                | Donated to<br>other agencies. | 0     | P            | 8 |
|                                     |          | 00110443                                                                                                    | 27734           | 658.4093 ฮ<br>465จ |         | 3       | หนังสือทั่วไปภาษาไทย                          | ห้องสมุดพณิชยการพระนคร         |                | Donated to<br>other agencies. | 0     | ø            | 8 |
|                                     |          | 00109439                                                                                                    | 101026307       | 658.4093 ฮ<br>465จ |         | 4       | หนังสือทั่วไปภาษาไทย                          | ห้องสมุดพณิชยการพระนคร         |                | Donated to<br>other agencies. | 0     | P            | 8 |
|                                     |          | i00110474                                                                                                    | 27727           | 658.4093 ฮ<br>465จ |         | 5       | หนังสือทั่วไปภาษาไทย                          | ห้องสมุดพณิชยการพระนคร         |                | Donated to<br>other agencies. | 0     | 1            | 8 |
|                                     |          | i00110570                                                                                                    | 101028414       | 658.4093 ਡ<br>465ਙ |         | 6       | หนังสือทั่วไปภาษาไทย                          | ห้องสมุดพณิชยการพระนคร         |                | Donated to<br>other agencies. | 0     | P            | 8 |
|                                     |          | i00114318                                                                                                    | 101032114       | 658.4093 ਡ<br>465ਙ |         | 7       | หนังสือทั่วไปภาษาไทย                          | ห้องสมุดพณิชยการพระนคร         |                | Donated to<br>other agencies. | 0     | <i>•</i>     | 8 |

5. บาร์โค๊ดที่เลือกไว้จะหายไปอยู่ที่ Bib หรือระเบียนบรรณานุกรมต้องการ

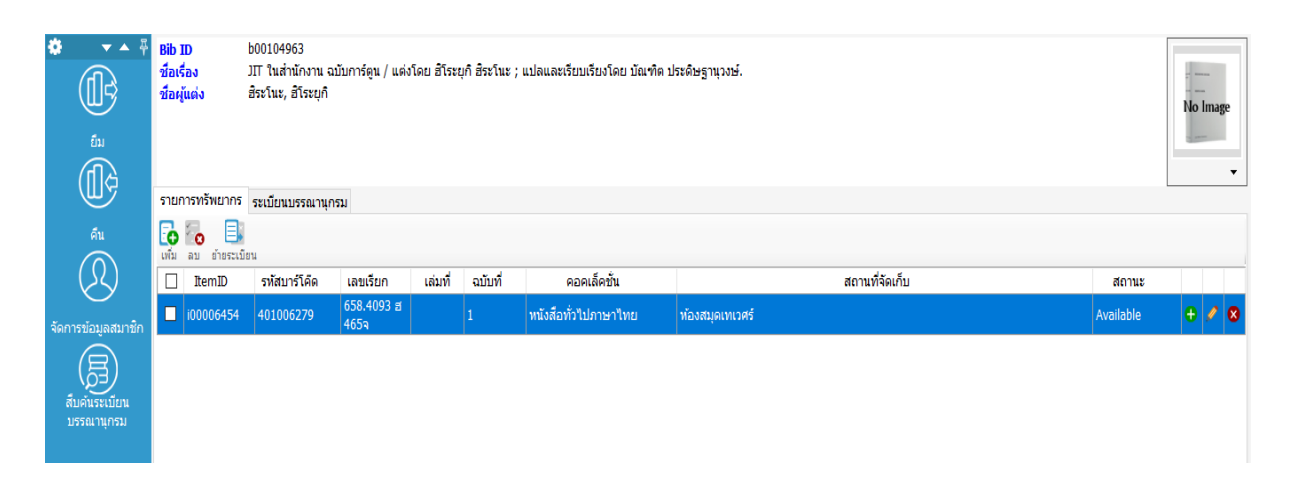